# Implementatiegids voor Day-Zero mobiele gateway 522-E configureren

# Inhoud

| Inleiding                                  |
|--------------------------------------------|
| Achtergrondinformatie                      |
| Voorwaarden                                |
| Vereisten                                  |
| Gebruikte componenten                      |
| Algemene informatie over de CG522-E        |
| Hardware-installatieprocedure:             |
| Zijpaneel van Cisco mobiele gateway 522-E  |
| Indicatie van status-LED's op CG522-E      |
| Installatie van de SIM-kaart(en)           |
| Installatie van de binnen 5G Antenne       |
| Schakel de CG522-E in                      |
| Softwareinstallatieprocedure:              |
| Toegang tot de CG522-E via console         |
| Toegang tot de CG522-E via SSH             |
| Het wachtwoord wijzigen                    |
| Hoe te om lopende configuratie te bekijken |

# Inleiding

In dit document worden de initiële configuratie- en installatieprocedure voor de mobiele gateway 522-E beschreven.

# Achtergrondinformatie

Elke complexe configuratieprocedure valt buiten het bereik van deze publicatie. De CG522-E is een Plug and Play-apparaat, maar de verstrekte informatie maakt gebruiksgemak mogelijk. Hier is een <u>hyperlink voor alle gepubliceerde CG522-E documentatie.</u>

# Voorwaarden

## Vereisten

Cisco raadt u aan een basiskennis te hebben van deze onderwerpen:

• 5G basisfuncties voor mobiele netwerken

Cisco IOS® XE en Cisco IOS® CG

Gebruikte componenten

CG522-E (v.17.04.01a)

CG522-E modem EM9190 (v.SWIX55C\_01.07.13.00)

WS-C3850-12X48U (v.03.07.04E)

De informatie in dit document is gebaseerd op de apparaten in een specifieke laboratoriumomgeving. Alle apparaten die in dit document worden beschreven, hadden een opgeschoonde (standaard)configuratie. Als uw netwerk live is, moet u zorgen dat u de potentiële impact van elke opdracht begrijpt.

# Algemene informatie over de CG522-E

De CG522 werkt als een NSA (niet-standalone) apparaat. Dit betekent dat de 5G-band zich op het gegevensvlak en LTE op het controlevlak bevindt. Als gevolg daarvan moet het verkeer in en uit de CG522 worden geduwd voor het NSA-apparaat om van 4G-banden tot 5G-banden samen te voegen.

# Hardware-installatieprocedure:

Zijpaneel van Cisco mobiele gateway 522-E

Dit getal toont het I/0-zijpaneel van de CG522-E:

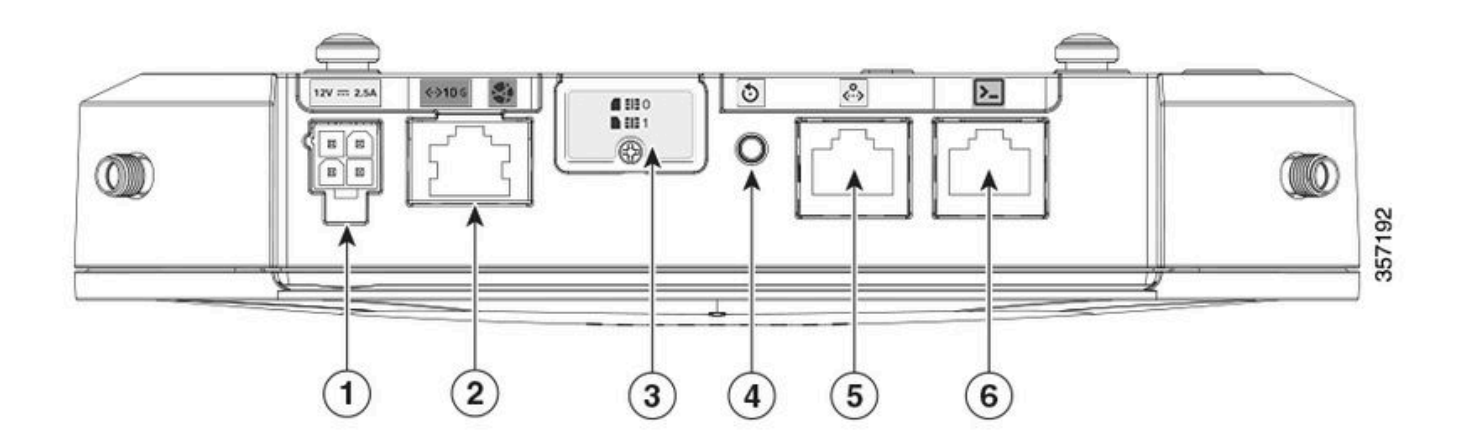

| 1 | PWR-socket                              |
|---|-----------------------------------------|
| 2 | Gigabit Ethernet-WAN                    |
| 3 | Kap voor dual sim slots (SIM 0   SIM 1) |
| 4 | Reset-toets                             |
| 5 | Aux-poort                               |
| 6 | Console (RJ45)                          |

# Indicatie van status-LED's op CG522-E

| ۲ | solide    |
|---|-----------|
| * | knipperen |
| 0 | off       |

## Eerste opstartLED's

| 4G           | 5 G | Functie                                                                                                    |
|--------------|-----|----------------------------------------------------------------------------------------------------|
| ۲            | 0   | <ul> <li>OS is opgestart</li> <li>Modem is niet<br/>aangesloten</li> <li>LAN-interface omhoog</li> </ul>     |
| ₩ / 0        | 0   | <ul> <li>OS is opgestart</li> <li>Modemstatus niet<br/>gedefinieerd</li> <li>LAN-interface omlaag</li> </ul> |
| •            | 0   | <ul> <li>Aan/uit, Bootloader</li> <li>OS opgestart maar geen<br/>SIM gevonden</li> </ul>                     |
| <b>₩ /</b> 0 | 0   | <ul> <li>Bezig met opstarten van<br/>systeem</li> </ul>                                                      |

#### Nominale leds

| 4G            | 5 G | Functie                                                                                                    |
|---------------|-----|----------------------------------------------------------------------------------------------------|
| ۲             | 0   | <ul> <li>Normaal gebruik</li> <li>Maximaal 4G cellulair<br/>signaal - 3 of 4 bar<br/>equivalent</li> <li>LAN-interface omhoog</li> </ul> |
| <b>** /</b> 0 | 0   | <ul> <li>Normaal gebruik</li> <li>Medium 4G cellulair<br/>signaal - 1 of 2 bar<br/>equivalent</li> <li>LAN-interface omhoog</li> </ul>   |

| 0 | ۲             | <ul> <li>Normaal gebruik</li> <li>Maximaal 5G cellulair<br/>signaal - 3 of 4 bar<br/>equivalent</li> <li>LAN-interface omhoog</li> </ul>  |
|---|---------------|----------------------------------------------------------------------------------------------------|
| 0 | <b>** /</b> 0 | <ul> <li>Normaal gebruik</li> <li>Gemiddeld 5G cellulair<br/>signaal - 1 of 2 bar<br/>equivalent</li> <li>LAN-interface omhoog</li> </ul> |

#### Marginale conditie LEDs

| 4G                | 5 G               | Functie                                                               |
|-------------------|-------------------|-----------------------------------------------------------------------|
| ۲                 | ۲                 | Lage-stroommodus                                                      |
| <b>⊯</b> / ○ of ● | ₩ / 0             | Thermische mitigatiemodus<br>geactiveerd, radio aan met 4G<br>signaal |
| <b>₩ /</b> 0      | <b>⊯</b> / ○ of ● | Thermische matiging modus<br>geactiveerd, radio aan met 5G<br>signaal |
| <b>業</b> ∤ 0      | <b>業</b> / ○      | Thermische mitigatiemodus geactiveerd, radio uit                      |

## Installatie van de SIM-kaart(en)

Naast de Ethernet-poort heeft de CG522-E een dekking voor de SIM-slots. De afdekking wordt bij elkaar gehouden door een kruiskopschroef. Verwijder voorzichtig de schroef om de SIM-sleuven te tonen.

De SIM grootte is alleen compatibel met MICRO SIM (Hoogte: 15 mm, breedte: 12 mm, dikte: 0,76 mm).

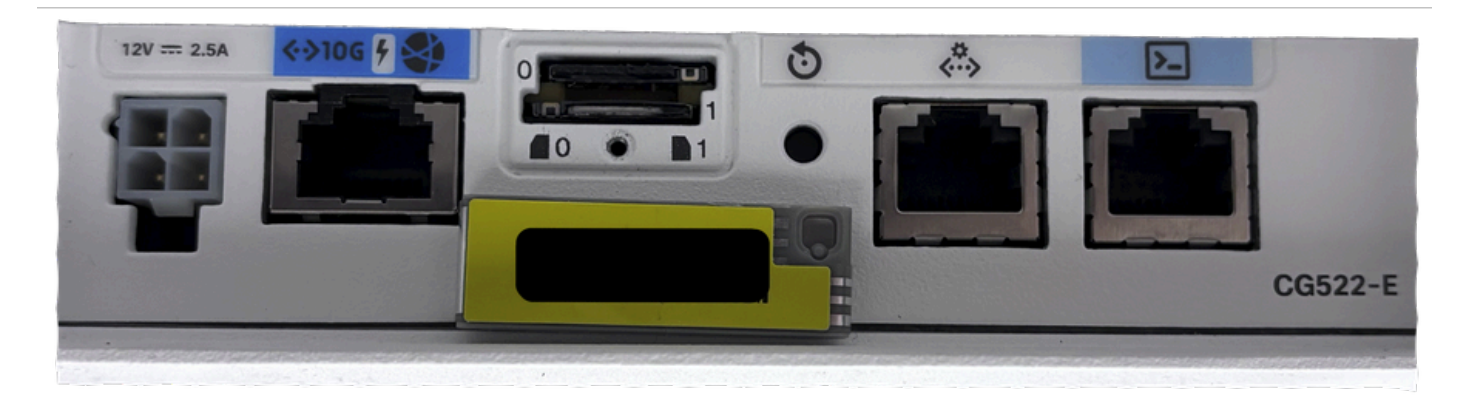

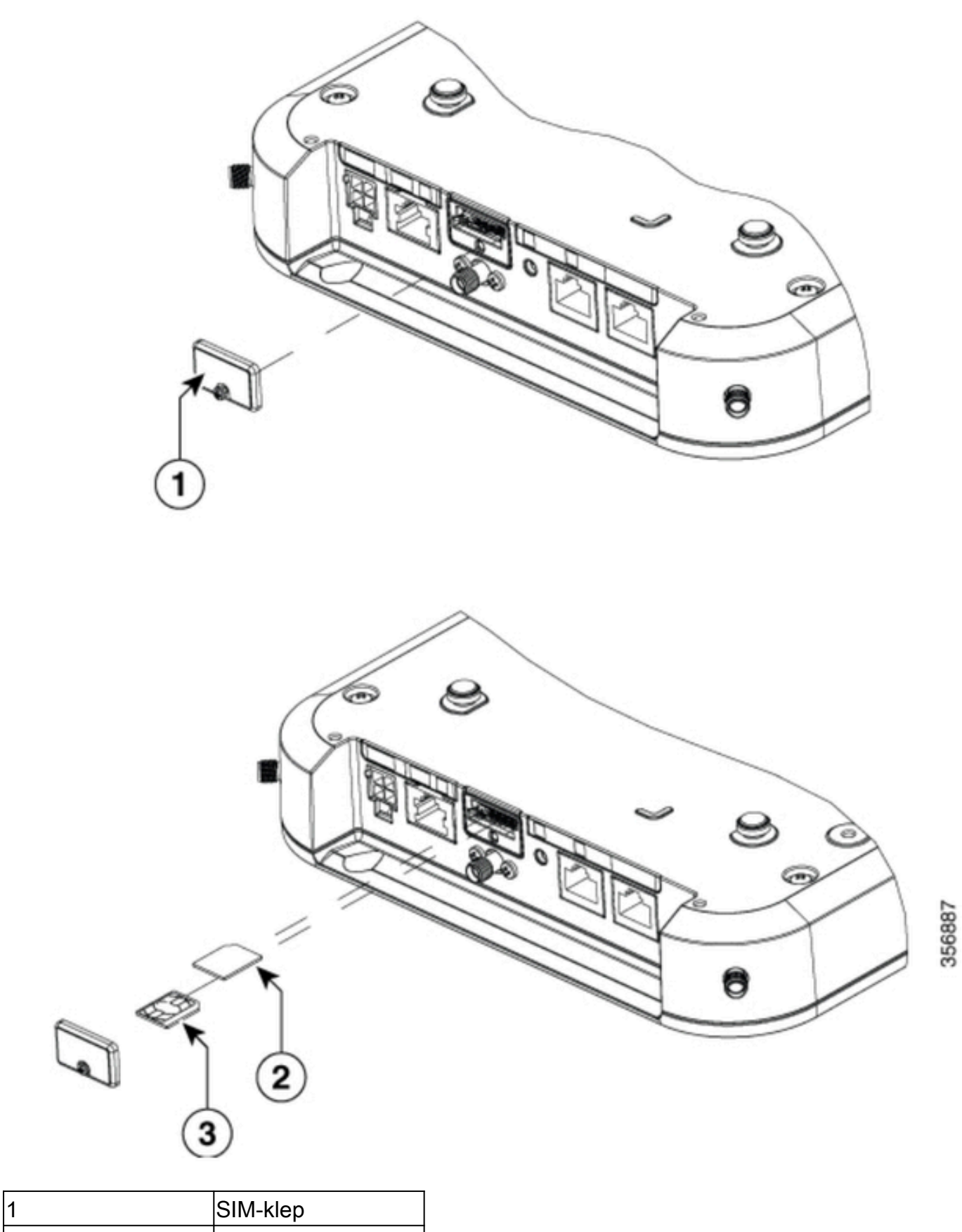

| 2 | MICRO-SIM-adapter |
|---|-------------------|
| 3 | NANO SIM          |

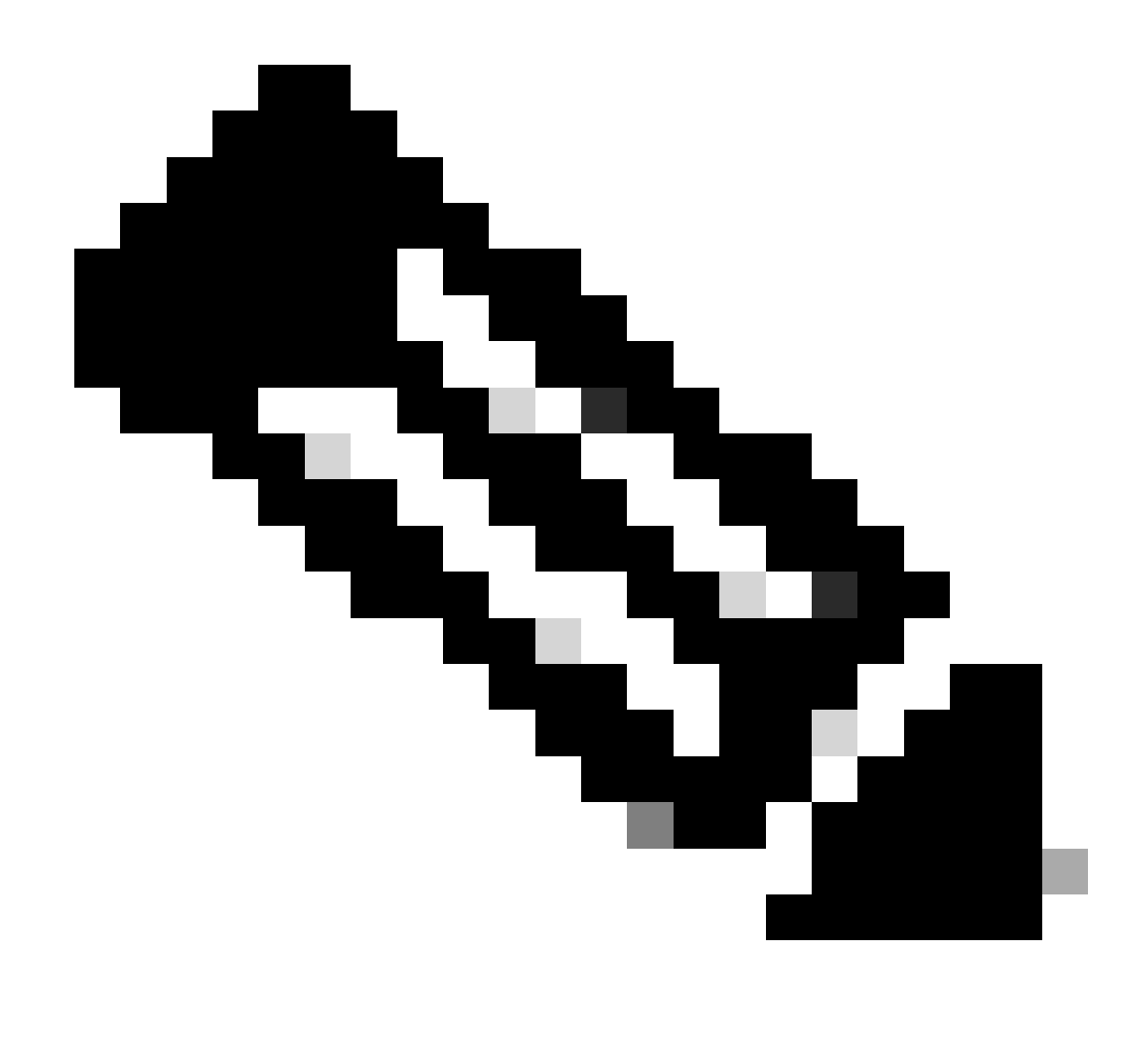

Opmerking: Gebruik een MICRO SIM kaart adapter voor NANO SIM kaarten.

## Installatie van de binnen 5G Antenne

Af en toe moet er een 5G-antenne op de CG522-E geplaatst worden. De enige ondersteunde indoor 5G-antenne is de <u>5G-ANTM-SMA-D</u> (Multi-Band Swivel Mount Dipole antenne) (SMA). Om de antenne te plaatsen, zorg ervoor dat er geen stroom aan de CG522-E is, neem het mannelijke verbindingseind van de antenne SMA, en draai de connector in de vrouwelijke connector op de CG522-E tot matig strak.

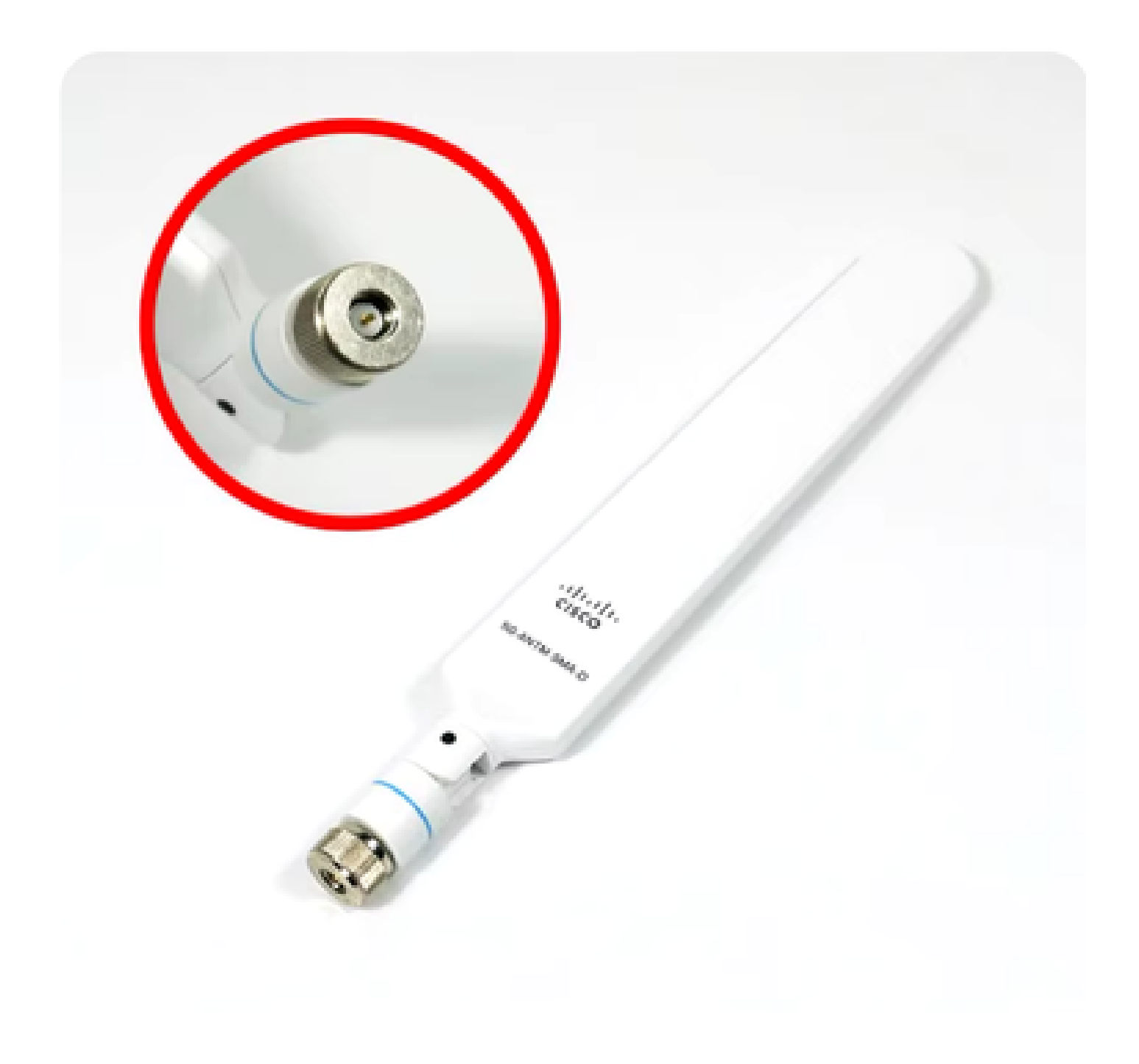

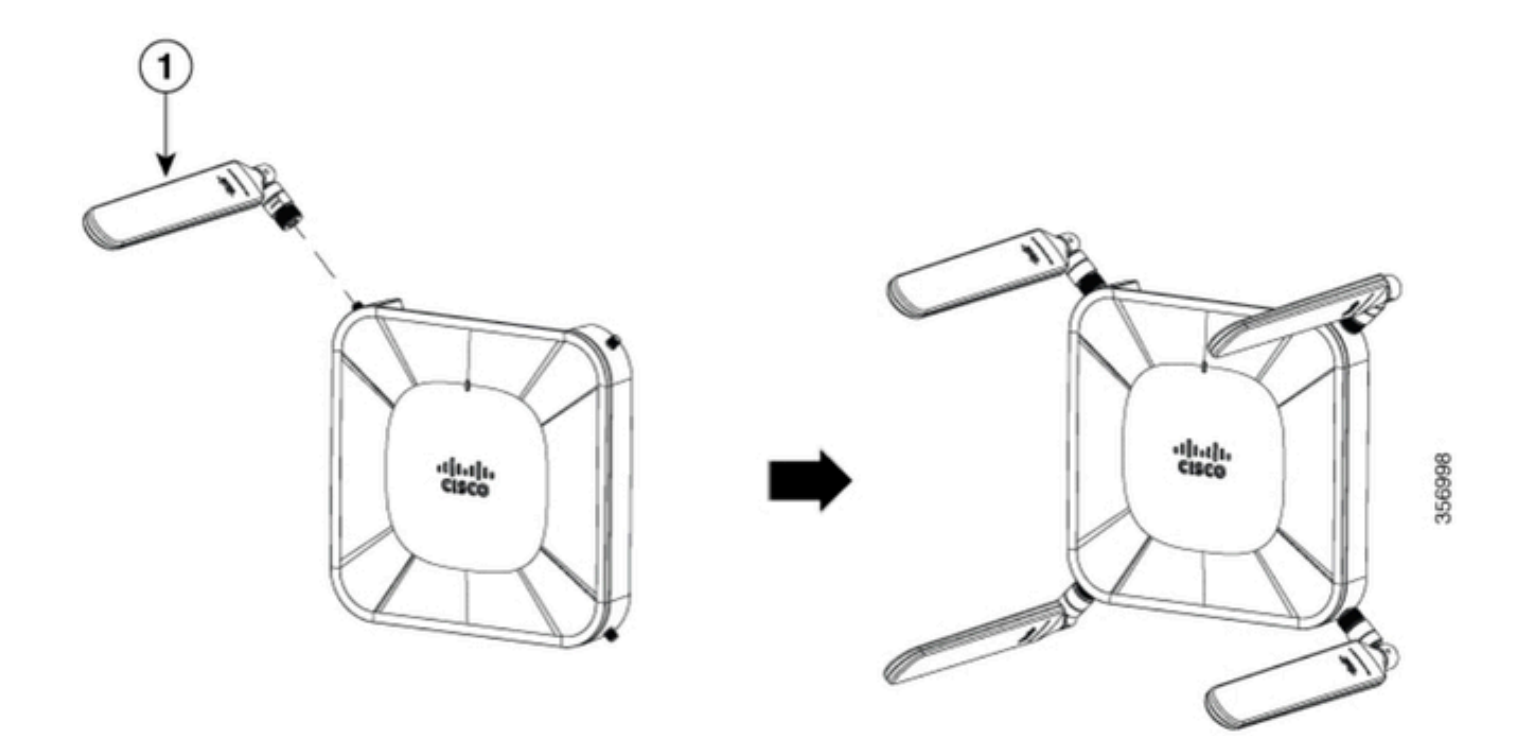

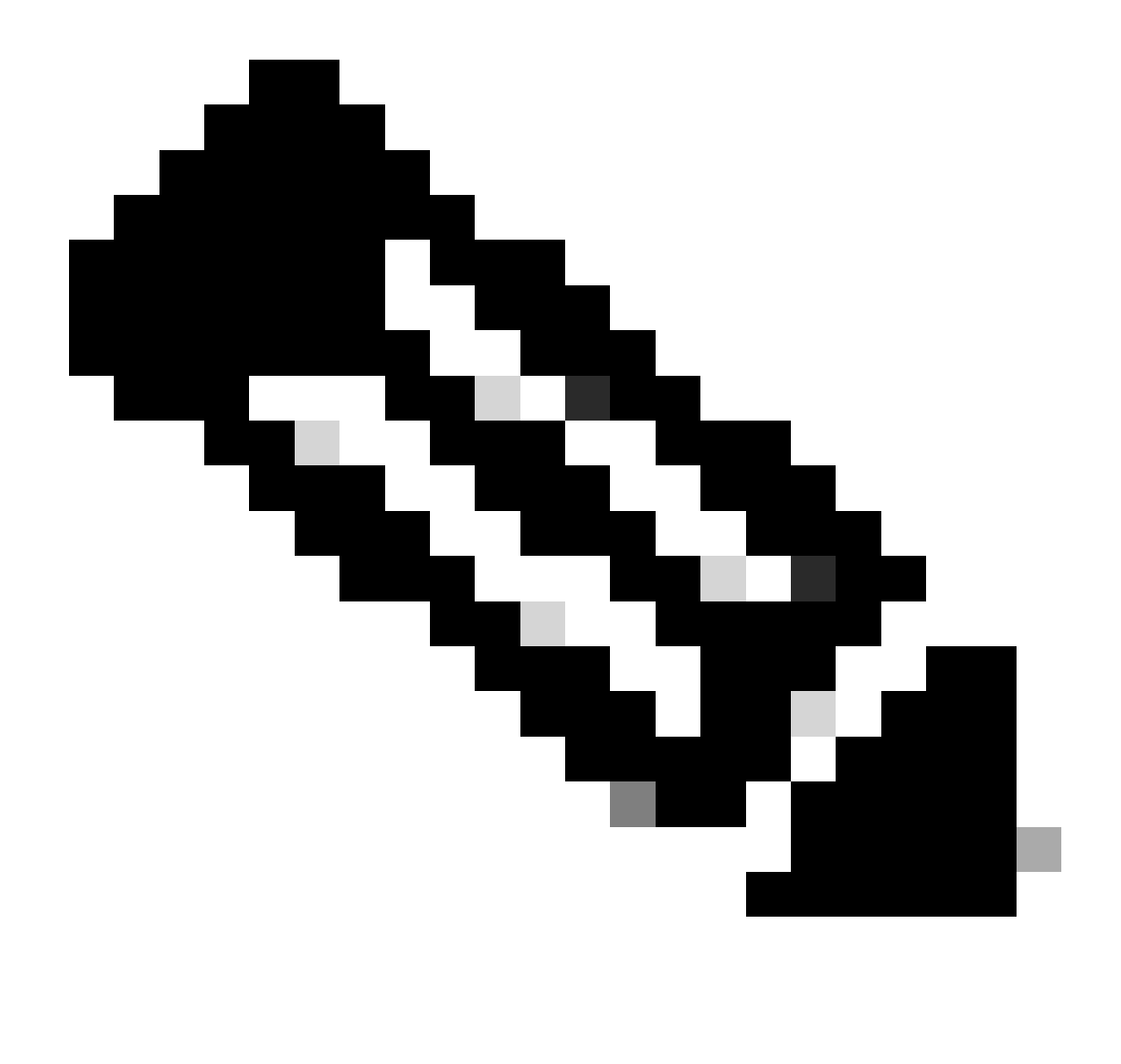

Opmerking: De 5G-ANTM-SMA-D is bedoeld voor gebruik binnenshuis. De antenne is ontworpen om een speciale antennepoort op het apparaat aan te sluiten. Er zijn geen speciale gereedschappen nodig voor het installeren van de antenne.

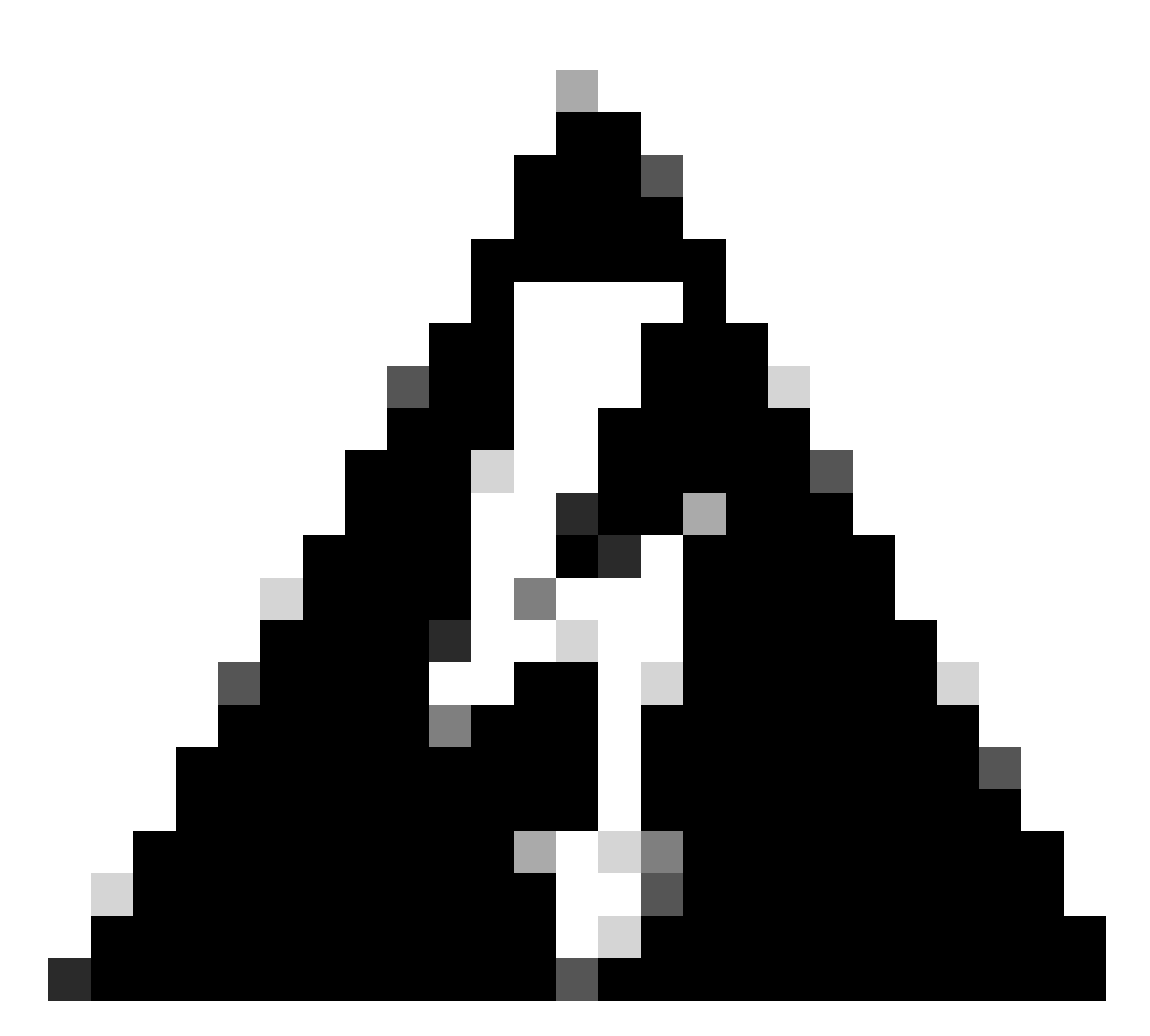

Waarschuwing: Gebruik de <u>installatiehandleiding 5G-ANTM-SMA-D</u> voor veiligheidsmaatregelen en protocollen om met bliksemactiviteit te werken.

## Schakel de CG522-E in

De CG522-E kan worden ingeschakeld via meerdere methoden, waaronder PoE+ en een 12V 2.5A power brick 4-pins connector.

Om te bevestigen dat de CG522-E compatibel is met PoE, zoekt u naar het bliksemsymbool op de Ethernet-poort.

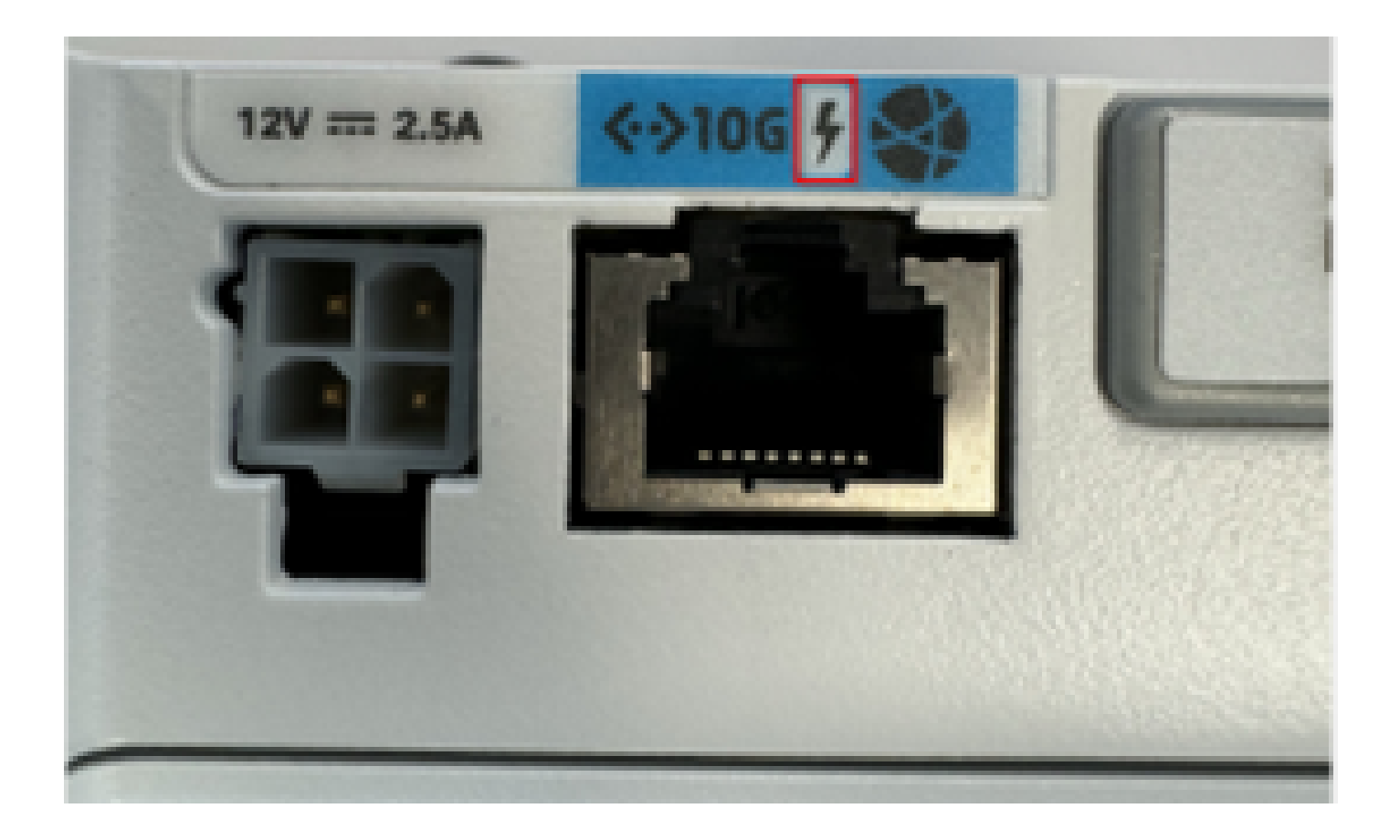

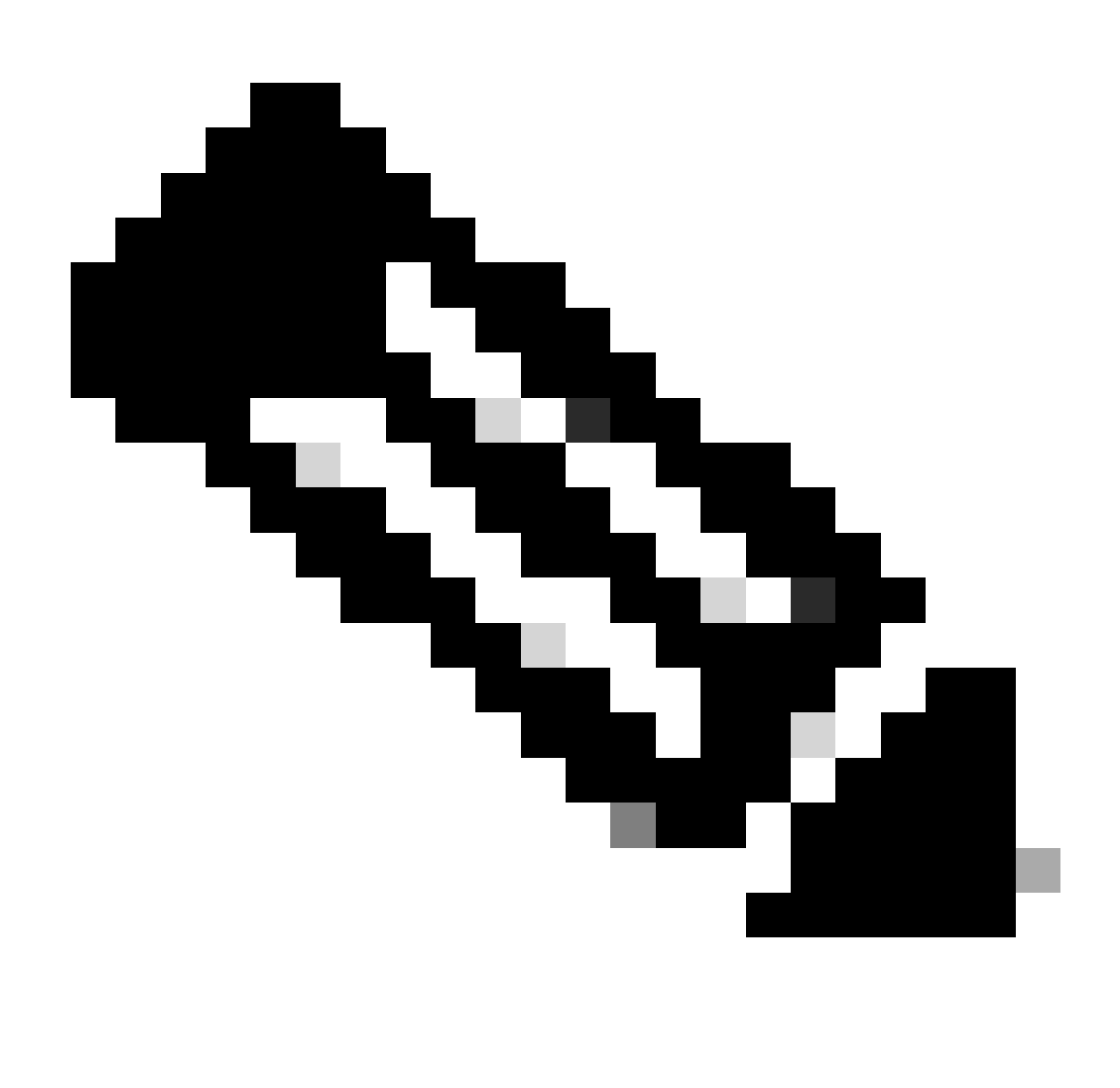

Opmerking: De PoE+ kabel mag niet langer zijn dan 100 m. Als een niet-PoE CG522-E unit wordt vervangen, wordt dezelfde unit ontvangen.

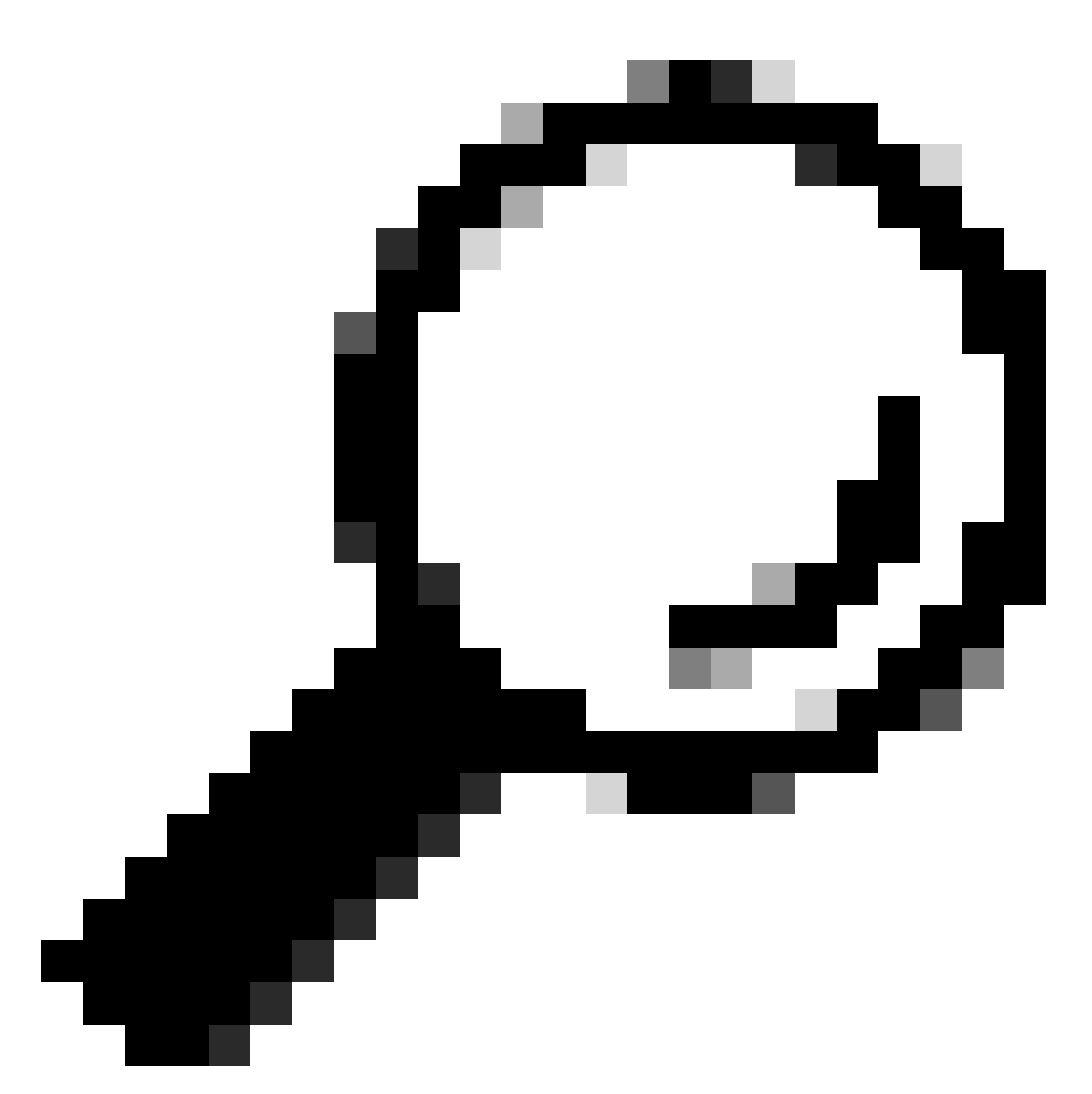

Tip: Dit is de hardware-installatie op het meest basale niveau. Voor meer informatie, gebruik deze <u>hardware installatiehandleiding</u>.

# Softwareinstallatieprocedure:

Toegang tot de CG522-E via console

De CG522-E is toegankelijk via een consolesessie. Parameters zijn:

- baudsnelheid: 115200 bits/sec
- 8 gegevensbits
- geen pariteit
- 1 stopbit (8N1)

- geen stroomregeling nodig
- username: beheerder
- password (wachtwoord): serienummer van het apparaat

Zoek het serienummer van het apparaat door naar de onderkant van het apparaat te kijken. Het verschijnt ook binnen de bootup opeenvolging. Dit bericht verschijnt:

Device is using default day0 password: xxxxxxxxxx

```
Toegang tot de CG522-E via SSH
```

De CG522-E kan via een Layer 2-interface via een switch/router worden benaderd. Zorg ervoor dat de interface een IP-adres binnen het 192.168.1.x-subnet krijgt toegewezen, aangezien het IP-adres van de standaardinterface CG522-E is ingesteld op 192.168.1.1.

Configureer de volgende opdrachten op het uplinkapparaat (Switch/router):

Switch# configure terminal Switch(config)# interface

Switch(config-if)# no switchport Switch(config-if)# ip address 192.168.1.2 255.255.255.0 Switch(

Op de CG522-E zijn de initiële parameters:

- IP-adres: 192.168.1.1
- username: beheerder
- password (wachtwoord): serienummer van het apparaat

Zoek het serienummer van het apparaat door naar de onderkant van het apparaat te kijken. Het verschijnt ook binnen de bootup opeenvolging. Dit bericht verschijnt op de console:

Device is using default day0 password: xxxxxxxxxx

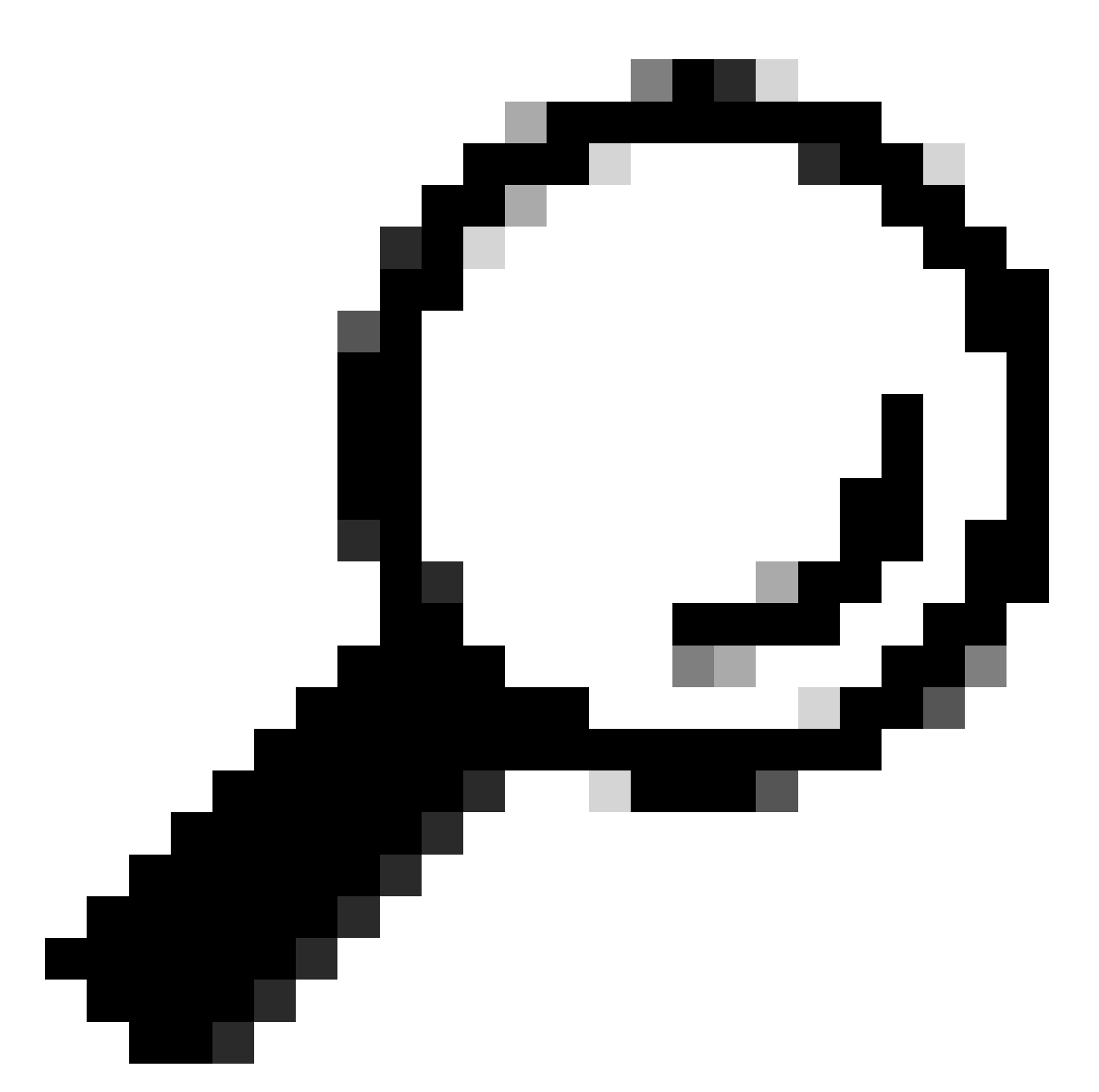

Tip: U kunt SSH in een SVI van een switch en vervolgens SSH in de CG522-E met deze methode, maar een SVI is niet genoeg om de CG522 en uplink apparaat te switches. U moet de L2-interface opnemen in de uplink-interface van de CG522-E.

### Het wachtwoord wijzigen

Zodra er console of SSH-toegang is, wijzigt u de gebruikersnaam en het wachtwoord van de CG522-E met deze opdrachten.

```
CellularGateway# configure terminal
CellularGateway(config)# aaa authentication users user admin change-password old-password
```

Nadat u deze opdrachten hebt uitgevoerd, neemt u de aanwijzingen in acht:

```
Value for 'old-password' (
): ******** Value for 'new-password' (
): ******* Value for 'confirm-password' (
): *******
```

Hoe te om lopende configuratie te bekijken

Voer deze opdracht uit om de actieve configuratie van de CG522-E te bekijken:

CellularGateway# show running-config

#### Hoe u uw CG522-E-software kunt upgraden

Het is optimaal om uw CG522-E voor gebruik te upgraden.

Gebruik deze procedure om de softwareversie van de CG522-E te uploaden en te upgraden.

 Zorg dat u een bereikbare TFTP-server hebt, kopieer de softwareafbeelding naar de server en zorg ervoor dat de rechten in het bestand zodanig zijn dat anonieme TFTP-gebruikers het bestand kunnen openen. Voor een uitgebreide configuratiegids voor het downloaden en installeren van software; klik hier.

Bevestig eerst de versie van de CG522-E:

| CellularGateway# s | show version                                                 |
|--------------------|--------------------------------------------------------------|
| Active image       |                                                              |
| Product name       | = Cisco Cellular Gateway                                     |
| Build version      | = 17.04.01a.0.211.1608270185Bengaluru                        |
| Software version   | = 1.0.0                                                      |
| Build date         | = 2023-08-08_23.41                                           |
| Build path         | = /san1/BUILD/workspace/CC0_c174_throttle_EI0/base/build_eio |
| Built by           | = aut                                                        |
| Firmware info      |                                                              |
| Uboot version      | = 2018.03-7.1.0-cwan-0.0.16                                  |
| Uboot date         | = 10/06/2020                                                 |
| Last reboot reasor | n = SoftReset                                                |

Gebruik vervolgens deze procedure:

CellularGateway# gw-action:request software upgrade tftp://192.168.1.2/cg-ipservices-17.09.04.SPA.bin System is about to download and install the selected software, Continue? [no,yes] yes Software successfully upgrade

CellularGateway# gw-action:request system reboot System is about to reload, Continue? [yes,no]

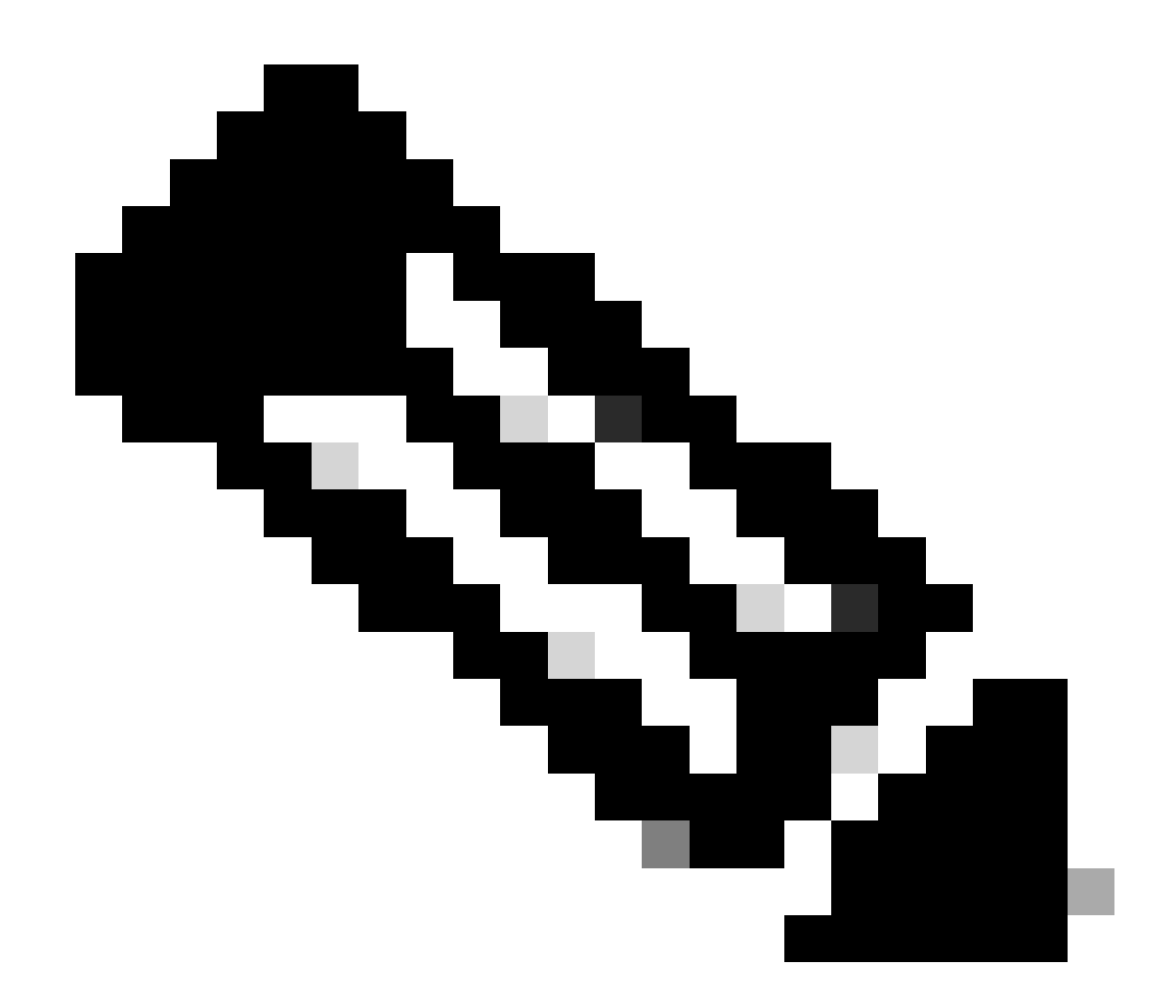

Opmerking: In dit geval wordt de Switch gebruikt als een TFTP-server. De koppeling voor de softwarepagina bevindt zich in deze <u>hyperlink.</u>

Hoe te bekijken en switch tussen de beeldverdelingen:

```
CellularGateway# show gw-system:system partition

Primary Image

Partition = image2

File name = cg-ipservices-17.09.04.SPA.bin

Version = 17.09.04.0.0.1691563291..Bengaluru

Build Date = Wed Aug 9 06:41:31 2023

Install Date = Sun Jun 4 02:03:23 2000

Boot Status = Boot Successful.

Backup Image

Partition = image1

File name = cg-ipservices.17.04.01a.SPA.bin

Version = 17.04.01a.0.211.1608270185..Bengaluru

Build date = Fri Dec 18 05:43:05 2020
```

```
Install Date = Fri Jun 22 11:13:59 2018
Boot Status = Boot Successful.
```

CellularGateway# gw-action:request software activate

System is about to reload, Continue? [yes,no]

## PID, uptime, geheugen, flitsgrootte controleren

Deze verstrekte informatie is zeer nuttig voor verenigbaarheidscontroles en het oplossen van problemen. Klik op deze <u>hyperlink</u> voor een handleiding voor probleemoplossing CG522-E.

CellularGateway# show gw-system:system status

| SYSTEM INFO<br>Platform PID<br>Product Serial Number                                                                   | = CG522-E<br>= FGL2504LB7Y                              |
|----------------------------------------------------------------------------------------------------|---------------------------------------------------------|
| System Up Time<br>Current Time<br>Current CPU Usage                                                                    | = up 15 days<br>= Thu Aug 24 22:37:22 UTC 2023<br>= 5%  |
| RAM<br>Total Memory in KBytes<br>Memory Used in KBytes<br>Memory Free in KBytes                                        | = 993852<br>= 557760<br>= 436216                        |
| STORAGE<br>Disk type<br>Disk Size in KBytes<br>Disk Used in KBytes<br>Disk Available in KBytes<br>Disk Used Percentage | = Bootflash<br>= 999320<br>= 88944<br>= 841564<br>= 10% |
| TEMPERATURE<br>Ambient temperature                                                                                     | = 53 deg C<br>= AC                                      |

### Hardware-informatie controleren

De hier verstrekte informatie is zeer nuttig voor compatibiliteitscontroles en probleemoplossing. Klik op deze hyperlink voor een handleiding voor probleemoplossing in CG522-E.

#### Sessieverbinding controleren

Met deze informatie kunt u bepalen welke APN is aangesloten, sessiestatus, enzovoort.

Dit is een voorbeeld van een status van een niet-verbonden sessie:

```
CellularGateway# show cellular 1 connection

Profile ID = 1

APN = broadband

Connectivity = Attach and Data

Session Status = Disconnected

Call end mode =

Session disconnect reason type = (0)

Session disconnect reason = (0)

Cellular Interface = 1/1

Backoff timer = NOT Running

Back off error count = 0

Back off timer index = 0

Back off timer array (in minutes) = 0 1 1 1 1 5 10 15 30 60

Period of Backoff = 0 minute(s)
```

Dit is een voorbeeld van de status van een verbindingssessie:

Tx Drops = 0, Rx Drops = 0 Tx Overflow Count = 0, Rx Overflow Count = 0

#### Radio-informatie controleren

Deze informatie is nuttig voor compatibiliteitscontroles en probleemoplossing. Klik op deze <u>hyperlink</u> voor een handleiding voor probleemoplossing CG522-E.

```
CellularGateway# show cellular 1 radio
Radio Power Mode = online
Radio Access Technology(RAT) Selected = LTE
LTE Rx Channel Number(PCC) = 0
LTE Tx Channel Number(PCC) = 0
LTE Band = 66
LTE Bandwidth = 20 \text{ MHz}
Current RSSI = -60 dBm
Current RSRP = -94 dBm
Current RSRQ = -14 dB
Current SNR = 2.8 \text{ dB}
Physical Cell Id = 119
Network Change Event = activated LTE
CellularGateway# show cellular 1 radio-details
Carrier Aggregation Status = Disabled
LTE RX Channel Number(PCC) = xxx
LTE TX Channel Number(PCC) = yyy
LTE Band = 66
LTE Bandwidth = 20 \text{ MHz}
PCC CA information:
_____
LTE band class = 66
E-UTRA absolute radio frequency channel number of the serving cell = 0
Bandwidth = 20 MHz
Physical Cell Id = 119
Current RSRP in 1/10 dBm as measured by L1 = -94 dBm
Current RSSI in 1/10 dBm as measured by L1 = -63 dBm
Current RSRQ in 1/10 dBm as measured by L1 = -12 dB
Measured SINR in dB = 3.8 dB
Tracking area code information for LTE = 31891
5G CC information:
_____
Current ENDC RSRP in 1/10 dBm as measured by L1 = -101 dBm
Current ENDC RSRQ in 1/10 dBm as measured by L1 = -14 dB
```

Measured ENDC SINR in dB = 4 dB

5G CC informatie is een indicatie van het gebruik van 5G. De geselecteerde band toont momenteel het gebruik van LTE, maar als apparaat NSA, wordt de band LTE geselecteerd toe te schrijven aan geen verkeer in deze bijzondere simulatie.

Controleer en configureer mobiele access point naam (APN)

De CG522-E is meestal in staat om de APN automatisch te configureren op basis van de SIM. Deze procedure is hoe u een actief APN-profiel kunt bevestigen. Soms moet er een statisch APNprofiel worden geconfigureerd.

CellularGateway# show cellular 1 profilePROFILE IDAPNPDP TYPESTATEAUTHENTICATIONUSERNAMEPASSWORD1BroadbandIPv4ACTIVEnone--2imsIPv4v6INACTIVEnone--

Hoe u een aangepaste APN configureert:

```
CellularGateway# configure terminal
CellularGateway(config)# controller cellular 1
CellularGateway(config-cellular-1)# sim slot <# of sim slot in use>
CellularGateway(config-slot-0)# profile id <#> apn
```

pdn-type IPv4v6 authentication

username

password

CellularGateway(config-slot-0)# attach profile <#> CellularGateway(config-slot-0)# commit

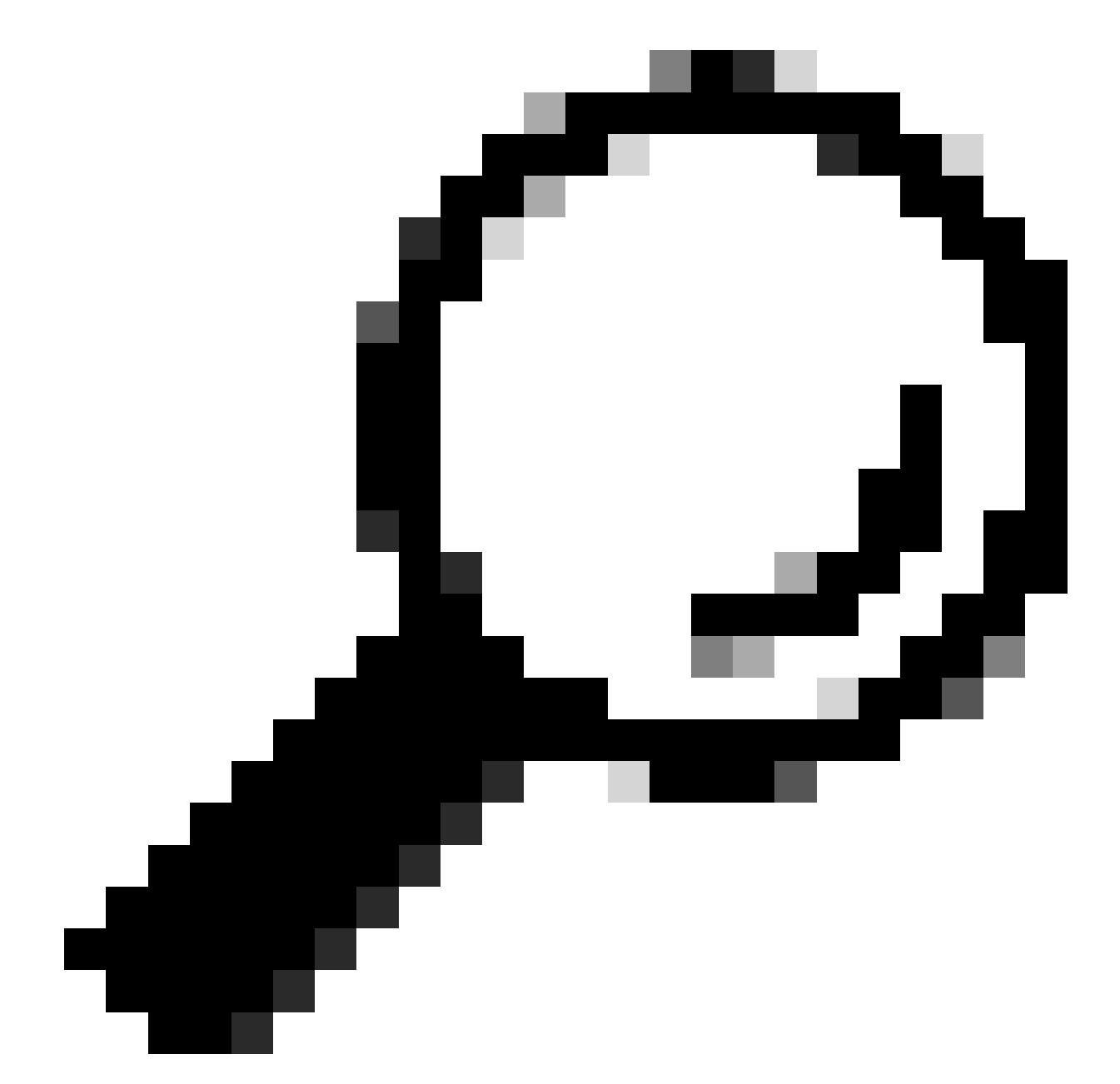

Tip: Voor sommige APN's is geen verificatie vereist. hetgeen betekent dat er geen noodzaak is om enige authenticatie te definiëren indien niet nodig. Bijvoorbeeld: profiel-id <#> apn PDN-type IPv4v6 <--- dit is een geldige opdracht.

Hoe verwijdert u een APN-profiel:

```
CellularGateway# config term
Entering configuration mode terminal
CellularGateway(config)# controller cellular 1
CellularGateway(config-cellular-1)# sim slot 1
CellularGateway(config-slot-1)# no attach-profile 1
```

CellularGateway(config-slot-1)# no profile id 1 apn broadband CellularGateway(config-slot-1)# commit

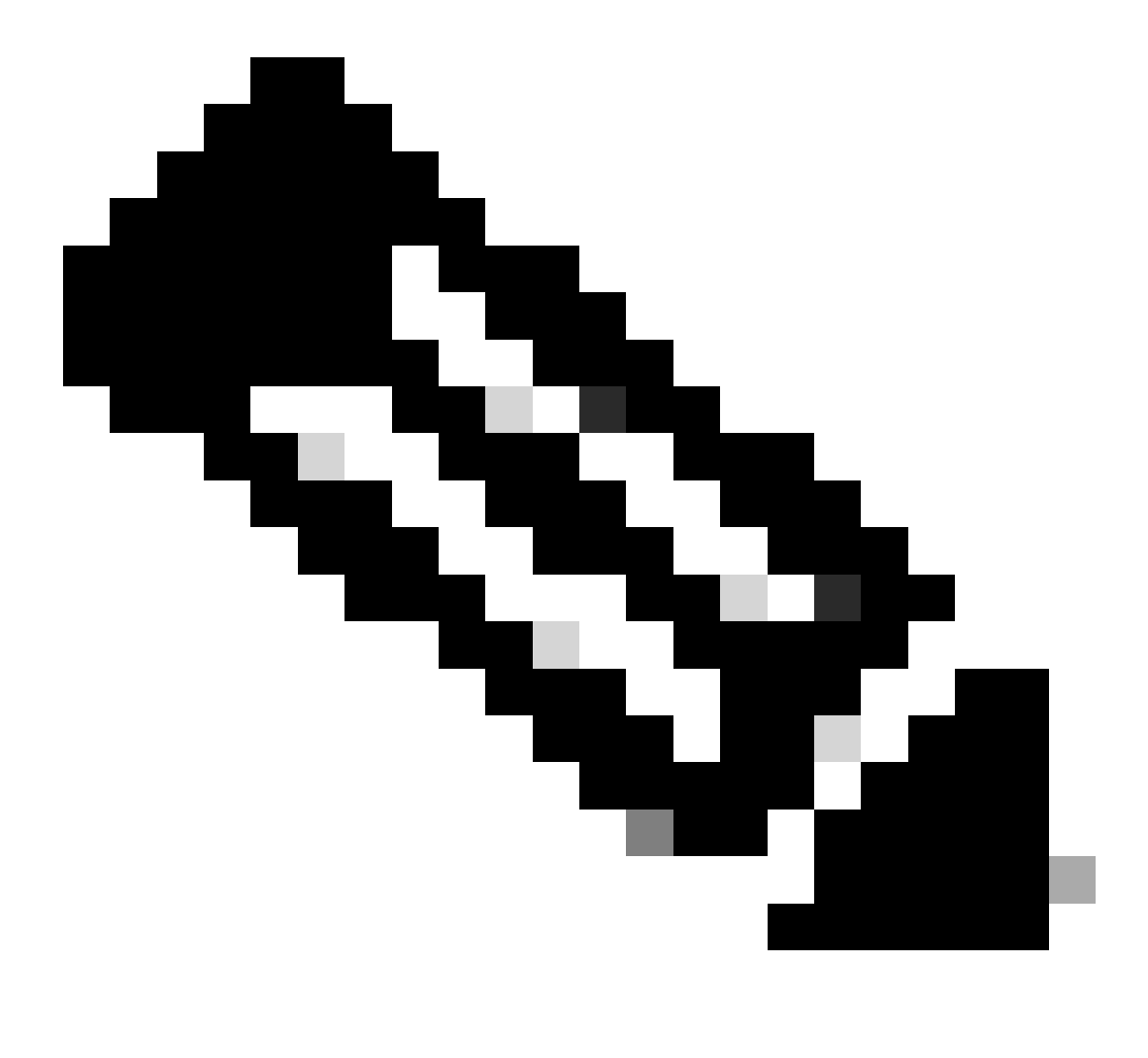

Opmerking: Voor LTE is geen verificatie vereist.

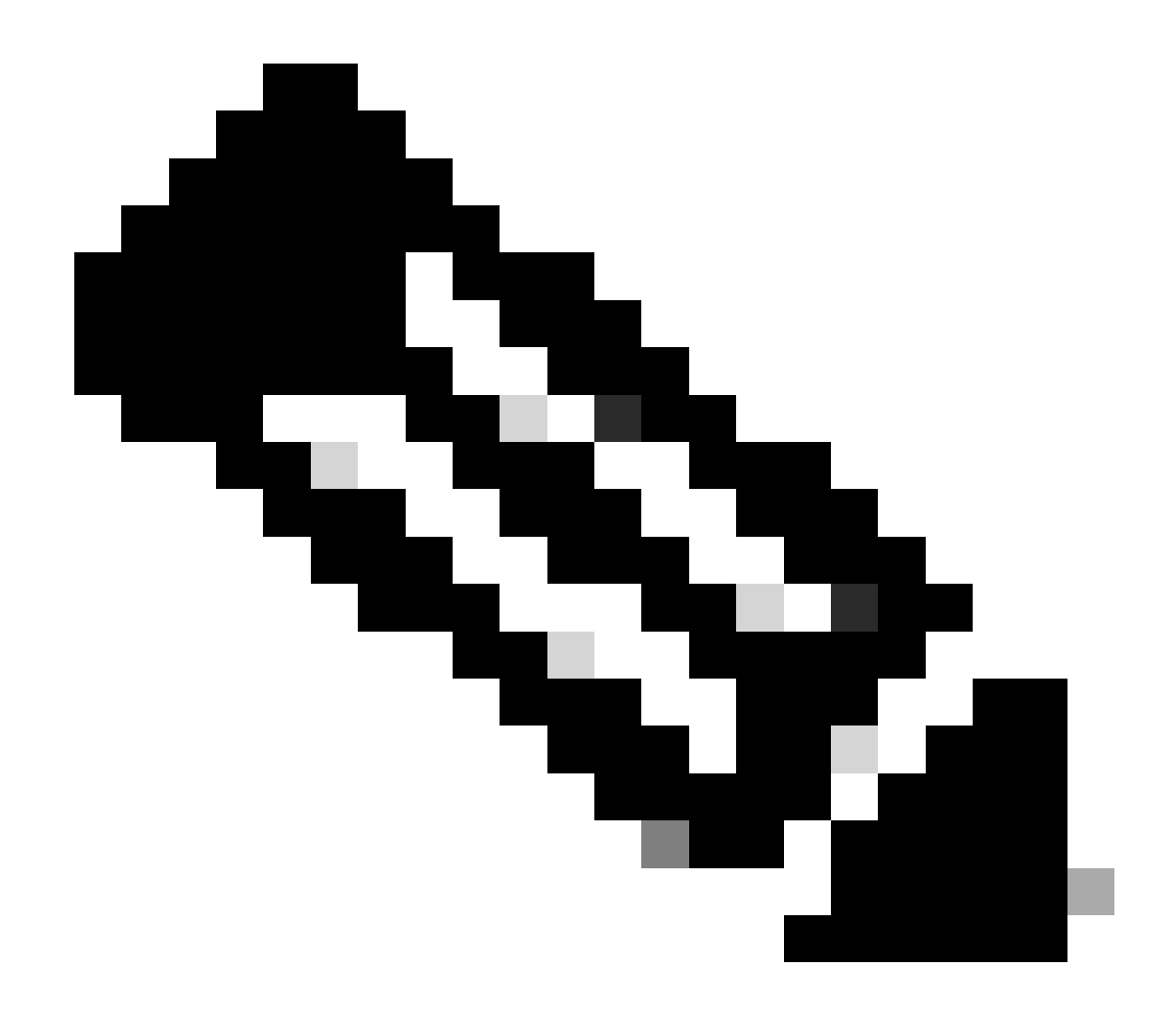

Opmerking: Verizon vereist ten minste 2 profielen; een aanhechtingsprofiel (gewoonlijk vzwims of ims) en een gegevens/standaardprofiel. AT&T vereist slechts één profiel voor gegevens/standaard- en aanhechtprofielen (breedband).

Opdrachten voor Primaire SIM-sleuf en SIM-failover configureren

Voer deze opdrachten uit om de primaire SIM-sleuf te definiëren en de SIM failover-timer te gebruiken. Een handmatige failover zou zijn om de primaire SIM-slot opnieuw te definiëren.

```
CellularGateway# config term
Entering configuration mode terminal
CellularGateway(config)# controller cellular 1
CellularGateway(config-cellular-1)# sim primary-slot <0/1>
CellularGateway(config-cellular-1)# commit
Commit complete.
CellularGateway(config-cellular-1)# end
```

```
CellularGateway# config term
Entering configuration mode terminal
CellularGateway(config)# controller cellular 1
CellularGateway(config-cellular-1)# sim max-retry 5
CellularGateway(config-cellular-1)# sim failovertimer 7
CellularGateway(config-cellular-1)# commit
Commit complete.
CellularGateway(config-cellular-1)# end
CellularGateway#
```

Firmware voor CG522-E-modems controleren en configureren

Gebruik deze procedure om de firmware-versie van uw CG522-E modem te uploaden en te upgraden.

- Zorg dat u een bereikbare TFTP-server hebt, kopieer de softwareafbeelding naar de server en zorg ervoor dat de rechten in het bestand zodanig zijn dat anonieme TFTP-gebruikers het bestand kunnen openen.
- Maak een submap om de modemfirmware vast te houden.
- Bevestig de juiste firmware op basis van SIM-carrier (te bekijken op de softwarepagina).
- Kopieer de firmware bestanden (.cwe en .nvu) naar die map.

Voor een uitgebreide configuratiegids voor het downloaden en installeren van firmware; klik hier.

Volg de onderstaande procedure:

CellularGateway# gw-action:request file download tftp://192.168.1.2/EM9190\_01.07.13.00.cwe create\_dir

INFO: Created folder

INFO: Accessing file EM9190\_01.07.13.00.cwe from tftp://192.168.1.2/EM9190\_01.07.13.00.cwe INFO

/EM9190\_01.07.13.00.cwe file received /flash/

/EM9190\_01.07.13.00.cwe size(Bytes): 88960399 CellularGateway# gw-action:request file downloa

Directory already exists INFO: Accessing file EM9190\_01.07.13.00\_GENERIC\_016.006\_004.nvu fr

/EM9190\_01.07.13.00\_GENERIC\_016.006\_004.nvu file received /flash/

/EM9190\_01.07.13.00\_GENERIC\_016.006\_004.nvu size(Bytes): 69051 CellularGateway# cellular

Opdrachten om de status van de firmware te controleren:

CellularGateway# show cellular 1 firmware Firmware Activation Mode = AUTO INDEX CARRIER FW VERSION PRI VERSION STATUS 1 GENERIC 01.07.13.00\_GEN 016.006\_004 ACTIVE 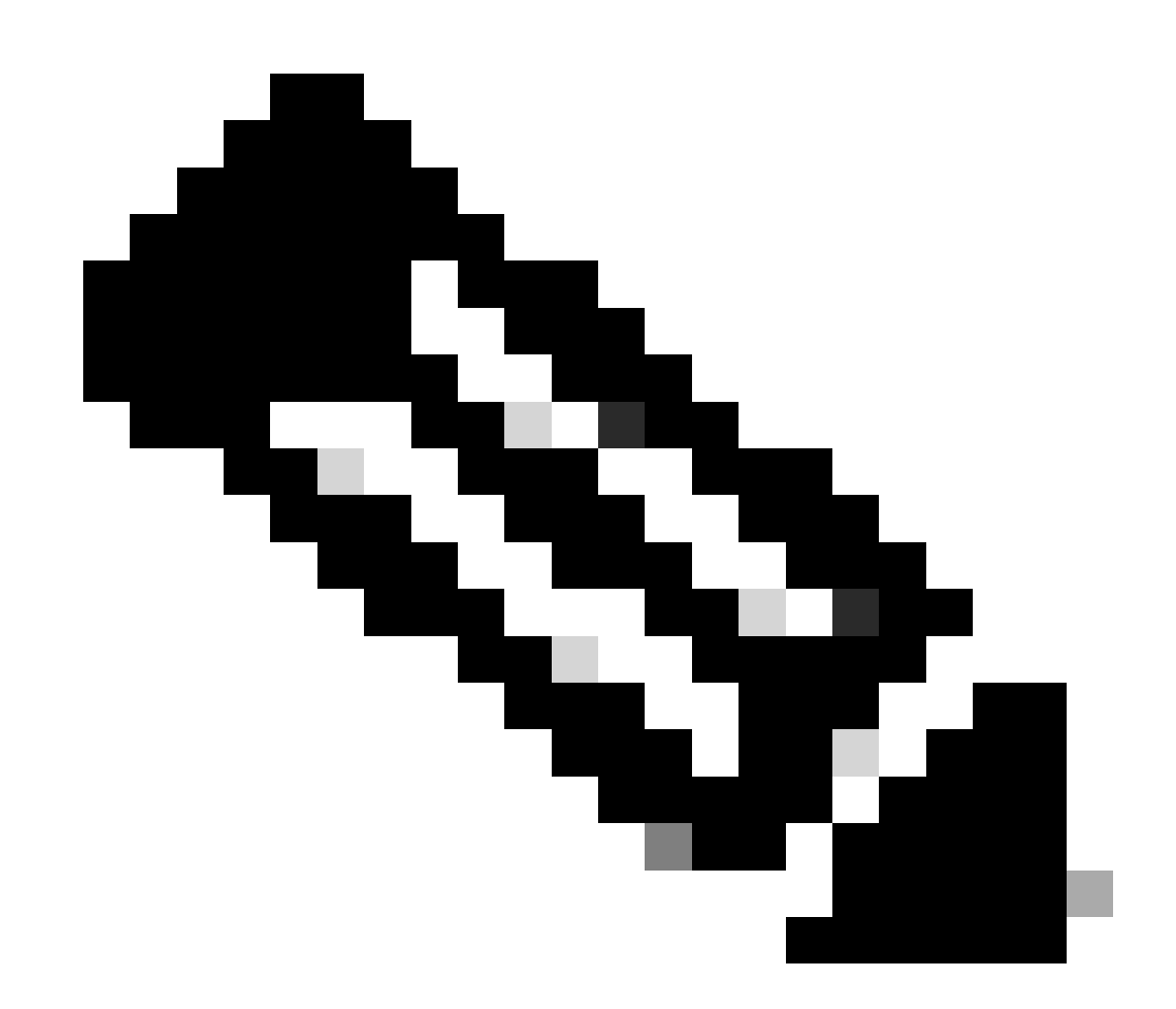

Opmerking: In dit geval wordt de netwerk switch gebruikt als een TFTP-server. Voor de firmware-pagina bevindt zich hier de <u>hyperlink</u>.

## De modem opnieuw instellen

De modem reset veegt geen configuraties uit. Het werkt als een reboot.

CellularGateway# cellular 1 modem-reset cellular\_modem\_reset :

U kunt ook AT-opdrachten gebruiken om de modem opnieuw in te stellen.

CellularGateway# cellular 1 modem-at-command at!reset

#### Over deze vertaling

Cisco heeft dit document vertaald via een combinatie van machine- en menselijke technologie om onze gebruikers wereldwijd ondersteuningscontent te bieden in hun eigen taal. Houd er rekening mee dat zelfs de beste machinevertaling niet net zo nauwkeurig is als die van een professionele vertaler. Cisco Systems, Inc. is niet aansprakelijk voor de nauwkeurigheid van deze vertalingen en raadt aan altijd het oorspronkelijke Engelstalige document (link) te raadplegen.